## Printing a Confirmation of your NCPDP ID

1. Go to NCPCPonline website at https://www.ncpdponline.org

## 2. Login with your User Name and Password:

a. If you do not have your login information; please send an email to <a href="mailto:pharmacyhelp@ncpdp.org">pharmacyhelp@ncpdp.org</a> and request to have it sent to you.

| Login           |          |
|-----------------|----------|
|                 |          |
| User Name :     |          |
| Password :      | •••••    |
| Remember M      | e: 🗌     |
| Forgot Password | Login >> |

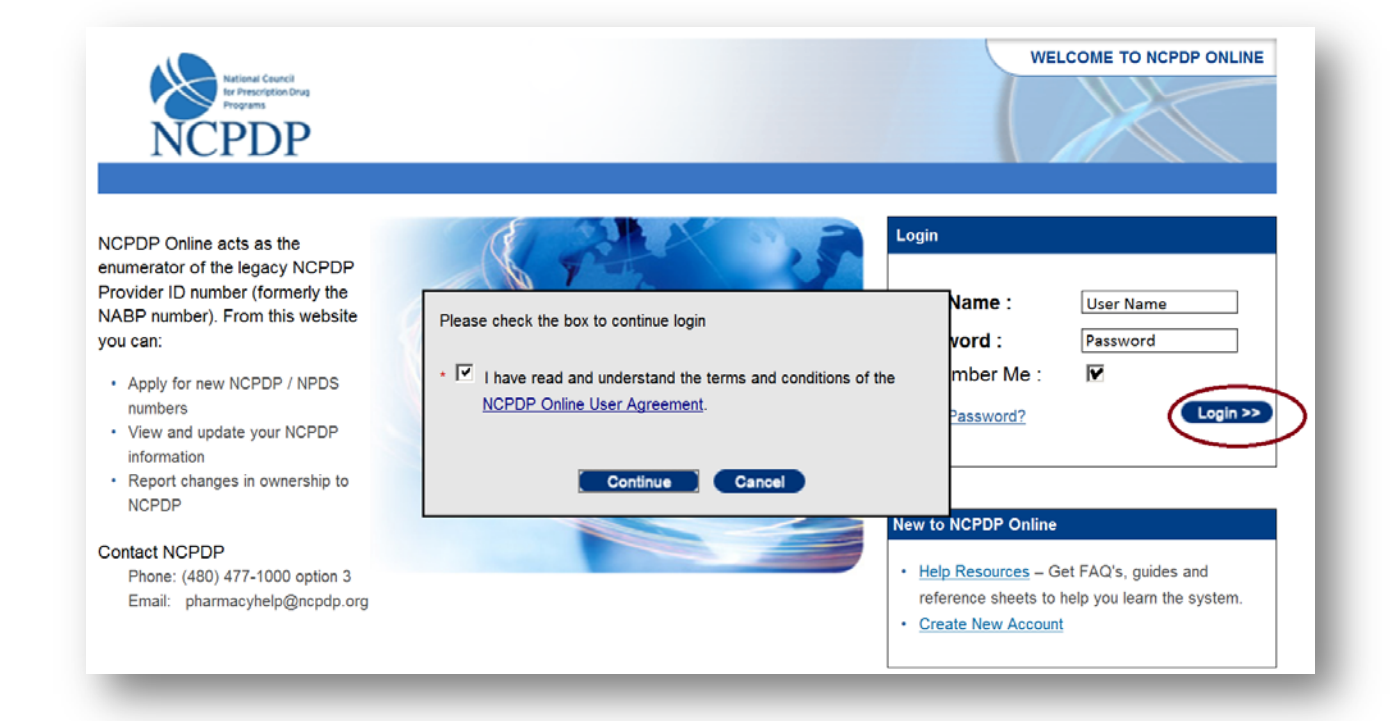

- 3. Once you've logged in click on "NCPDP Provider ID" in the dark blue bar:
  - a. You can view or update the pharmacy profile once the screen refreshes.

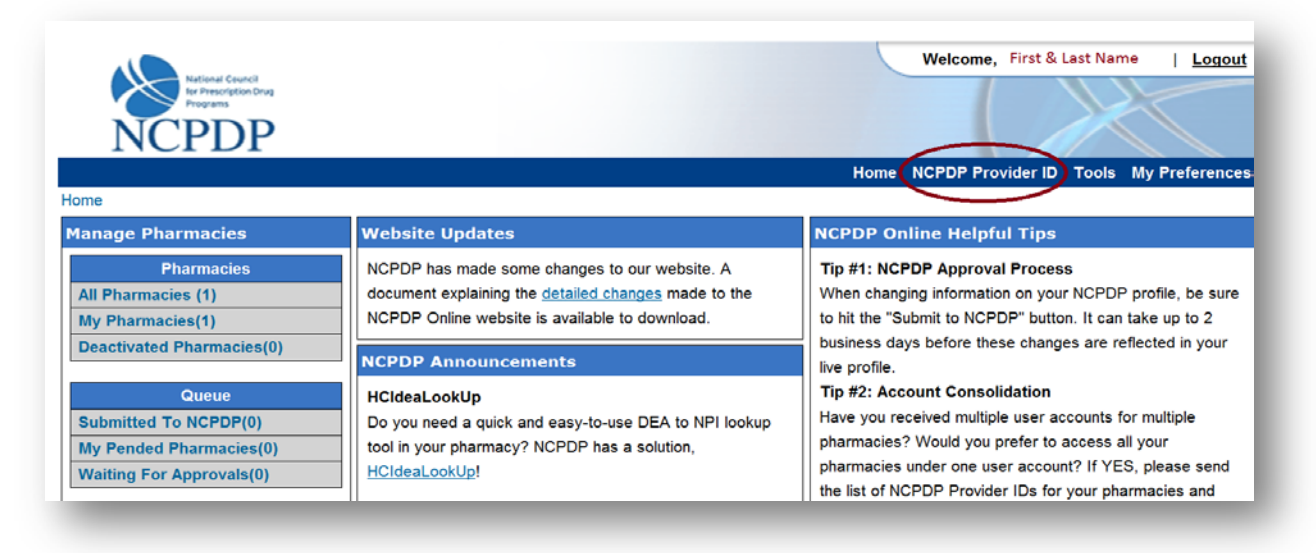

## 4. To View the Pharmacy Profile:

a. When the pharmacy name appears in the middle of your screen click on the "pharmacy name" under "**Pharmacy DBA Name**" to view the pharmacy profile.

| Applications                    | NCPDP ID:          |                      | Pharmacy Key:        |                                |
|---------------------------------|--------------------|----------------------|----------------------|--------------------------------|
| New NCPDP Provider ID           | Pharmacy DBA Name: |                      | Store #:             |                                |
| New NPDS Provider ID            |                    |                      |                      |                                |
| Change Of Ownership             | Federal Tax ID:    |                      | State License:       |                                |
|                                 | NPI #:             |                      | DEA #:               |                                |
| Actions                         | Address 1:         |                      | Phone #:             |                                |
| Reinstate NCPDP Provider ID     | 01                 |                      | -                    |                                |
| Access to My NCPDP Provider IDs | City:              |                      | Fax #:               |                                |
|                                 | State:             | Select State         | ZIP:                 |                                |
| Manage Pharmacies               |                    |                      |                      | Secret Boost                   |
| All Pharmacies (1)              |                    |                      |                      | Search Reset                   |
| My Pharmacies(1)                |                    |                      |                      |                                |
|                                 | Pharmacy DBA Name  | Store # NCPDP ID NPI | Address 1 ZIP        | Main Phone Last Update Actions |
| Deactivated Pharmacies(0)       | ABC Pharmacy       | 1234567 123456789    | 123 E Raintree 85260 | 4804771000 1/24/2011 Update    |
| Queue                           |                    |                      |                      | Page Size: 20 50 100           |
| eucuc                           | 1                  |                      |                      |                                |

## 5. To Print the Pharmacy Profile:

a. When your profile appears on the screen, in the upper right corner of the screen, select the **PRINT VIEW** link.

| NCPDP                                                          |                        |                                             |  |
|----------------------------------------------------------------|------------------------|---------------------------------------------|--|
|                                                                |                        | Home NCPDP Provider ID Tools My Preferences |  |
| lome > <u>NCPDP Provider ID</u> > Pha                          | armacy Details         | 🗇 Print View                                |  |
| NCPDP Provider Profile                                         | Primary Information    |                                             |  |
| Primary Information                                            | Pharmacy NCPDP Number: | 1234567                                     |  |
| Physical Location                                              | Pharmacy DBA Name:     | ABC PHARMACY                                |  |
| <ul> <li>Mailing Address</li> </ul>                            | Store Number:          |                                             |  |
| NPI Information                                                | Pharmacy Legal Name:   |                                             |  |
| NPPES Address                                                  | Open / Effective Date: |                                             |  |
| License Information                                            | Store Closing Date:    |                                             |  |
| Class Designation                                              | Store Closing Date.    |                                             |  |
| <ul> <li>Other Services</li> <li>Hours of Operation</li> </ul> | Create Date:           | 3/5/1998                                    |  |

b. When the print view appears, click the **PRINT** link.

|                        |                  | (B) P |
|------------------------|------------------|-------|
| Primary Information    |                  |       |
| Pharmacy NCPDP Number: | 1234567          |       |
| Pharmacy DBA Name:     | ABC PHARMACY     |       |
| Store Number:          |                  |       |
| Pharmacy Legal Name:   | ABC PHARMACY INC |       |
| Open / Effective Date: |                  |       |
| Store Closing Date:    |                  |       |
| Create Date:           | 3/5/1998         |       |

6. Print box will appear and allow you to either print a hard copy to a printer or create an electronic document. This document can be used as proof of your NCPDP number.